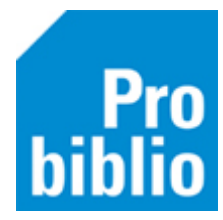

# Lenen en inleveren in de zelfbediening

De school kan gebruikmaken van de zelfbediening om boeken te lenen, in te leveren of te verlengen. De zelfbediening is een kindvriendelijke weergave van schoolWise.

Is de schoolWise software nog niet geïnstalleerd, bekijk dan de instructie of de handleiding 'schoolWise client installeren' op de schoolWise servicepagina van Probiblio. Hier staat ook een handleiding om de zelfbediening in te stellen.

• Start de schoolWise client op met de beperkte bevoegdheid.

Als de zelfbediening al is ingesteld in de configuratie, zal automatisch de zelfbediening opstarten. Hierin kan worden geleend, ingeleverd en verlengd.

| <sup>10 juli 2018</sup><br>SchoolWise Bs Da Costaschool |  |  |  |  |
|---------------------------------------------------------|--|--|--|--|
|                                                         |  |  |  |  |
| de Bieb<br>op school                                    |  |  |  |  |
| Welkom! Kies wat je wilt doen:                          |  |  |  |  |
| Inleveren Lenen Verlengen                               |  |  |  |  |

## Lenen

Lenen begint altijd met het opzoeken van de leerling (klant) aan wie wordt uitgeleend. Dit kan door het pasnummer te scannen die op het pasje van de leerling staat of op de scanlijst. Het lenen via groepen naamkeuze is ook mogelijk.

| schoolWise       |                        | 05 januar<br>Voorbeeld Sch | i 2021<br>100 |      |
|------------------|------------------------|----------------------------|---------------|------|
| Lenen            |                        |                            | ι             | .uuk |
|                  | Scan de streepjes-code |                            |               |      |
| Afbeel Exemplaar | Titel                  | Inleverdatum               | Kosten        |      |
|                  |                        |                            |               |      |
|                  |                        |                            |               |      |
|                  |                        |                            | Klaar         |      |

Lenen met pasje of scanlijst

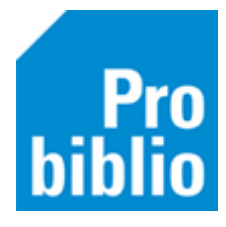

|                            | 05 januari 2021  |
|----------------------------|------------------|
| <b>Contract SchoolWise</b> | Voorbeeld School |
| Lenen                      |                  |
| Anna Janssen               | Bram de Graaf    |
| Daan Dijkstra              | Emma Jansen      |
| Eva Meijer                 | Finn Brouwer     |
| Julia de Jong              | Levi Vos         |
| Lucas de Groot             | Luuk Dekker      |
| Mees Kok                   | Mila Visser      |
| Milan de Wit               | Noah Bos         |
| Noor Mulder                | Sara Smit        |
| Sem Peters                 | Sophie de Vries  |
| Tess Bakker                |                  |
|                            | Stop             |
|                            | Stop             |

Lenen met groep- en naamkeuze

Om iets uit te lenen aan een leerling, moet de barcodesticker van de schoolbibliotheek gescand worden. Het is ook mogelijk om het nummer van de barcode te typen, gevolgd door ENTER.

| schoolWise       |                             |              | BS D   | 10 juli 2018<br>De Ceder |
|------------------|-----------------------------|--------------|--------|--------------------------|
| Lenen            |                             |              |        | Manasseh                 |
|                  | 7<br>Scan de streepjes-code |              |        |                          |
| Afbeel Exemplaar | Titel                       | Inleverdatum | Kosten |                          |
|                  |                             |              |        |                          |
|                  |                             |              |        |                          |
|                  |                             |              |        |                          |
|                  |                             |              |        |                          |
|                  |                             |              |        |                          |
|                  |                             |              | Klaar  |                          |

Het geleende boek verschijnt in het leenoverzicht. Aan het groene vinkje kun je zien dat de leerling het boek nu heeft geleend.

| schoolWise       |                                  |                  |        | 10 juli 2018<br>e Ceder |
|------------------|----------------------------------|------------------|--------|-------------------------|
|                  |                                  |                  |        |                         |
|                  | Scan de streepjes-code           |                  |        |                         |
| Afbeel Exemplaar | Titel                            | Inleverdatum     | Kosten |                         |
| 10000038171333   | Waar is Knor? / Berndes, Monique | 07 augustus 2018 |        | $\checkmark \Delta$     |
|                  |                                  |                  |        |                         |
|                  |                                  |                  | Klaar  |                         |

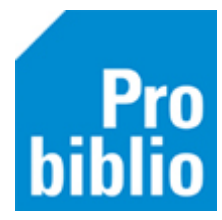

Als er meerdere exemplaren worden geleend, kunnen deze achter elkaar worden gescand. Als alle exemplaren voor deze klant zijn uitgeleend, word de uitleensessie afgesloten door op 'Klaar' te klikken.

De leerling kan de geleende boeken meenemen om te lezen. Boeken mogen standaard 4 weken geleend worden, maar er zijn geen boetes in schoolWise, dus te laat inleveren heeft geen consequenties voor de leerling.

#### Inleveren

Voor het inleveren van boeken is geen pasnummer of pasje nodig. Ga naar 'Inleveren' en scan de barcodesticker op het boek of typ het nummer van de barcode.

| schoolWise       |                        |              | <sup>10 ju</sup> | der |
|------------------|------------------------|--------------|------------------|-----|
| Inleveren        |                        |              |                  |     |
|                  | Scan de streepjes-code |              |                  |     |
| Afbeel Exemplaar | Titel                  | Inleverdatum | Kosten           |     |
|                  |                        |              |                  |     |
|                  |                        |              |                  | M   |
|                  |                        |              | Klaar            |     |

Aan het groene vinkje kun je zien dat het boek is ingeleverd.

Als er meerdere exemplaren worden ingeleverd, kunnen deze achter elkaar worden gescand. Als alle exemplaren voor deze klant zijn ingeleverd, word de sessie afgesloten door op 'Klaar' te klikken.

Er kunnen ook boeken van verschillende leerlingen achter elkaar worden ingeleverd.

| schoolWise       |                                  |                  |        |  |
|------------------|----------------------------------|------------------|--------|--|
| Inleveren        |                                  |                  |        |  |
|                  | Scan de streepjes-code           |                  |        |  |
| Afbeel Exemplaar | Titel                            | Inleverdatum     | Kosten |  |
| 10000038171333   | Waar is Knor? / Berndes, Monique | 07 augustus 2018 | ~      |  |
|                  |                                  |                  |        |  |
|                  |                                  |                  | Klaar  |  |

Als er iets bijzonders is met het exemplaar, bijvoorbeeld een reservering, dan volgt een melding op het scherm. Houd dit boek dan apart en lever het later in als de zelfbediening is afgesloten.

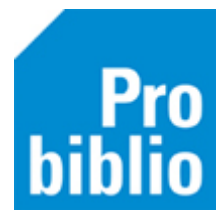

## Verlengen

Via de knop verlengen is mogelijk te zien welke exemplaren een leerling op dit moment al in bezit heeft. Door op de knop 'Verlengen' achter het exemplaar te klikken, wordt het exemplaar verlengd.

|            | school         | Vise                         |                      |        | BS De Co  | juli 2018<br>eder |
|------------|----------------|------------------------------|----------------------|--------|-----------|-------------------|
| Verlengen  |                |                              |                      |        | Mana      | asseh             |
| Afbeelding | Exemplaar      | Titel Inleverdatum           | verlengbaar tot      | Kosten | Verleng   |                   |
|            | 10000024539149 | Het boek van het 13 juni 2   | 018 07 augustus 2018 |        | Verlengen |                   |
|            | 10001016315188 | Het letterwinkeltj 23 mei 2  | 018 07 augustus 2018 |        | Verlengen |                   |
| time the   | 10000033350216 | Ridder Rikki / Van18 juli 20 | 018 07 augustus 2018 |        | Verlengen |                   |
|            | 10000036708579 | Wie doet dat toch 16 mei 2   | 018 07 augustus 2018 |        | Verlengen |                   |

## **Uitlenen met RFID-plaat**

Als de school een RFID-plaat heeft, kan het exemplaar geleend worden door het op de RFID-plaat te leggen.

Probiblio adviseert een handscanner te gebruiken in de schoolbibliotheek en géén RFID-plaat.

| sc               | schoolWise Bs De Cec              |              |        |    |
|------------------|-----------------------------------|--------------|--------|----|
| Lenen            |                                   |              | Manass | eh |
|                  | Leg het één voor één op de plaat. |              |        |    |
| Afbeel Exemplaar | Titel                             | Inleverdatum | Kosten |    |
|                  |                                   |              |        | 2  |
|                  |                                   |              | Klaar  |    |

## Zelfbediening afsluiten

Om de zelfbediening af te sluiten, druk je op de toets combinatie ALT+F4 of typ je het woord EXIT gevolgd door een ENTER.